# Honeywell

## Краткое руководство пользователя Galaxy Dimension

Благодарим Вас за выбор интегрированной системы безопасности Galaxy Dimension. Это руководство содержит общую информацию по управлению системой.

### Информация о клавиатуре

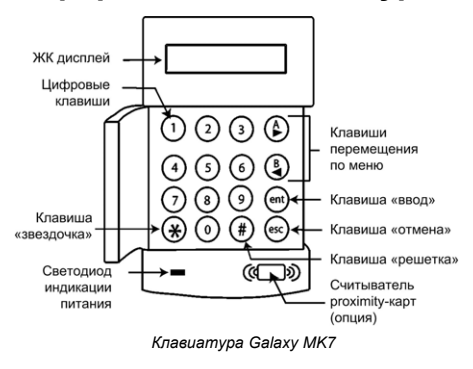

# Постановка и снятие системы с охраны

#### Постановка на охрану

Внимание. Перед постановкой на охрану убедитесь в том, что закрыты все окна и двери, а зоны обнаружения извещателей не заблокированы какими-либо предметами.

Для **полной постановки** системы на охрану введите действующий пароль и нажмите клавишу **A**>. Покиньте здание.

Для **частичной постановки** системы на охрану введите действующий пароль и нажмите клавишу **<B**. Покиньте здание или помещение.

Если управление системой выполняется с помощью бесконтактных карт, поднесите действующую карту к считывателю и удерживайте ее в течение 3 секунд. Это приведет к **полной** или **частичной постановке** на охрану. Покиньте здание или помещение.

Если на дисплее клавиатуры отображается сообщение о тревоге, неисправности или вмешательстве, это сообщение необходимо отключить. См. раздел "Сигналы тревоги, неисправности и вмешательства" далее в настоящем руководстве.

#### Снятие системы с охраны

Для снятия с охраны введите действующий пароль и нажмите ent.

Если управление системой выполняется с помощью бесконтактных карт, то поднесите действующую карту к считывателю.

# Постановка и снятие с охраны выбранных групп (разделов)

Если пользователь имеет право управления несколькими группами, они будут отображены на дисплее клавиатуры. Используйте **цифровые** клавиши для выбора необходимых групп. После выбора нажмите **ent**. Выбранные группы будут поставлены или сняты с охраны.

# Сигналы тревоги, неисправности и вмешательства

#### Отмена сигналов

Для отмены сигнала о тревоге, неисправности или вмешательстве введите действующий пароль и нажмите **ent**.

Если управление системой выполняется с помощью бесконтактных карт, то поднесите действующую карту к считывателю.

#### Сброс сигналов

Необходимо выполнить сброс системы после сигнала о тревоге, неисправности или вмешательстве. Для выполнения сброса:

- 1. Устраните причину тревоги, неисправности или вмешательства.
- Введите действующий пароль и нажмите ent или поднесите действующую карту к считывателю. Произойдет сброс сигнала.
- Просмотрите сообщение о тревоге, неисправности или вмешательстве на экране клавиатуры. Если сообщений несколько, используйте клавишу А> для пролистывания.

# Отключение сигналов при постановке системы на охрану

Если на дисплее отображается сообщение ent=ПРОДОЛЖИТЬ (ent=CONTINUE SET), то нажмите ent для отключения этого сообщения.

Если сообщение ent=ПРОДОЛЖИТЬ не отображается на экране, то следует обратиться к Инженеру для устранения причины тревоги, неисправности или вмешательства.

### Меню панели

В контрольных панелях Galaxy предусмотрены два типа меню: полное и быстрое.

#### Полное меню

Полное меню включает в себя различные опции, позволяющие управлять системой и изменять ее параметры. Это меню доступно только для уполномоченных пользователей и Инженера.

#### Быстрое меню

Быстрое меню включает в себя 10 выбранных пунктов полного меню. По умолчанию всем пользовательским паролям (уровень 2.3 и выше) разрешен доступ к быстрому меню.

#### Доступ к меню

Для доступа к меню выполните следующие действия.

- Введите действующий пароль и нажмите ent (тип меню зависит от уровня пользователя и его прав).
- Используйте клавиши А> и <В для перемещения по разделам меню.
- 3. Нажмите ent для выбора требуемого раздела или пункта меню.

Если на дисплее клавиатуры отображается сообщение о тревоге, неисправности или вмешательстве, это сообщение необходимо отключить. См. раздел "Сигналы тревоги, неисправности и вмешательства".

#### Опции меню

Опции меню используются для выполнения действий или изменения параметров системы. Основные опции меню следующие:

- Меню 11 Исключение зон
- Меню 22 Просмотр протокола
- Меню 42 Пароли
- Меню 47 Дистанционный доступ
- Меню 48 Авторизация доступа

Примечание: Для получения более подробной информации обо всех опциях меню см. полное руководство пользователя.

#### Меню 11 - Исключение зон

Этот раздел меню позволяет пользователю с уровнем 2.3 (и выше) выбирать зоны, которые будут исключены при постановке на охрану.

#### Меню 22 – Просмотр протокола

Этот раздел меню позволяет пользователю с уровнем 2.4 (и выше) просматривать протокол событий, произошедших в системе.

#### Меню 42 – Пароли

Этот раздел меню позволяет Менеджеру (пользователю с уровнем 3.6 и выше) назначать, изменять или удалять пользователей системы.

#### Меню 47 – Дистанционный доступ

Этот раздел меню позволяет Менеджеру (пользователю с уровнем 3.6 и выше) управлять подключениями к контрольной панели для дистанционного обслуживания.

#### Меню 48 – Авторизация доступа

Этот раздел меню позволяет разрешить доступ Инженера к программированию системы.

### Управление пользователями

Для добавления нового пользователя или изменения параметров существующего пользователя используйте меню **42.1=Пароли пользователей** (User Codes). Это меню используется для назначения и изменения:

1

- паролей пользователей,
- уровней пользователей,
- доступных групп (разделов).

Для назначения или изменения параметров пользователя выполните следующие действия:

- 1. Выберите меню 42.1= Пароли пользователей (User Codes).
- Нажимайте А> для выбора требуемого пользователя и нажмите ent.
- Нажимайте А> для перемещения по параметрам пользователя.

#### Изменение пароля

Пароль пользователя – это кодовая комбинация, содержащая от 4 до 6 цифр. Пароль используется для идентификации пользователя в системе. Для назначения или изменения пароля пользователя:

- Нажимайте А> до появления на экране пункта меню 01=Смена пароля (Modify PIN). Нажмите ent.
- Введите новый пароль (4-6 цифр). При необходимости используйте клавишу \* ("звездочка") для удаления последней введенной цифры.
- 3. Нажмите ent для сохранения пароля.
- 4. Нажмите есс для возврата к заставке экрана.

#### Изменение уровня

Уровень определяет права пользователя и доступные для него разделы меню.

Для назначения или изменения уровня пользователя:

- Нажимайте А> до появления на экране пункта меню 02=Смена уровня (Modify Level). Нажмите ent.
- Нажимайте клавиши А> и <В для выбора уровня пользователя.
- 3. Нажмите ent для сохранения уровня.
- 4. Нажмите esc для возврата к заставке экрана.
- Примечание. По умолчанию уровень пользователя 2.3. Для получения более подробной информации об уровнях см. полное руководство пользователя.

#### Изменение назначенных групп

Пользователь может иметь право управления всеми или только выбранными группами (разде-

лами). Для назначения или изменения разделов, назначенных пользователю, выполните следующие действия.

- Нажимайте А> до появления на экране пункта меню 06=Смена группы (Modify Groups). Нажмите ent.
- Используйте цифровые клавиши для выбора необходимых групп.
- Для назначения пользователю возможности выбора групп нажмите клавишу \* ("звездочка") после выбора групп.
- 4. Нажмите ent для сохранения назначенных групп.
- 5. Нажмите esc для возврата к заставке экрана.

## Подсистема контроля и управления доступом

#### Назначение карты

С помощью карты доступа можно выполнять следующие действия по управлению системой.

- Получать доступ в помещения, контролируемые системой.
- Отменять сигналы тревоги, неисправности или вмешательства.
- Ставить систему на охрану и снимать с охраны.

Для назначения карты выполните следующие действия.

- Нажимайте А> до появления на экране пункта меню 07=Номер карты (Card No). Нажмите ent.
- Введите номер карты. При необходимости используйте клавишу \* ("звездочка") для удаления последней введенной цифры.
- 3. Нажмите ent для сохранения номера карты.
- 4. Нажмите esc для возврата к заставке экрана.

Используя клавиатуру, совмещенную со считывателем (Keyprox), можно ввести номер карты автоматически.

- Нажимайте A> до появления на экране пункта меню 07=Номер карты (Card No). Нажмите ent.
- 2. Нажмите и удерживайте клавиши 1 и A> до появления двойного звукового сигнала.

- Предъявите карту считывателю (он расположен в нижней части корпуса Keyprox). Номер карты отобразится на экране клавиатуры.
- 4. Нажмите ent для сохранения номера карты.
- 5. Нажмите esc для возврата к заставке экрана.

#### Групповое добавление карт

Функция группового добавления карт позволяет добавить несколько карт и назначить их пользователям. Для этой операции используется считыватель, назначенный при программировании системы.

Для группового добавления карт выполните следующие операции.

- 1. Выберите меню 42.3.4=Начало серии карт (Batch Start).
- Введите номер первого пользователя из группы, которому требуется назначить карту.
- 3. Нажмите ent.
- 4. Выберите меню 42.3.1=Добавить карты (Add Batch).
- Предъявите первую карту, которую нужно назначить пользователю.
- Эта карта будет назначена пользователю, номер которого отображается на экране клавиатуры. После этого система перейдет к следующему пользователю.
- Повторяйте шаги 5 и 6 для назначения всей группы карт.
- 8. Нажмите есс для возврата к заставке экрана.

#### Шаблоны доступа

Для разрешения доступа пользователя через двери в здании, ему необходимо назначить шаблон доступа. Шаблон доступа состоит из групп и расписаний. Они используются для определения дверей и соответствующих им временных интервалов, в течение которых доступ разрешен. Шаблоны доступа задаются при программировании системы. Шаблон может быть назначен пользователю с помощью меню 42.1.11=Шаблон (Template).

# Информация об установщике

| Имя            |  |
|----------------|--|
| Телефон        |  |
| Номер абонента |  |

#### Honeywell Security (UK64) Newhouse Industrial Estate Motherwell Lanarkshire ML1 5SB

Ce

#### **ADI-Gardiner**

UK

**Представительство в России и СНГ** 196084, Россия, Санкт-Петербург, Московский проспект, д. 79А, офис 612 тел./факс: (812) 388-7234 тел./факс: (812) 718-6101 www.adi-intl.ru

#### IG19-0064 Rev 1.0